## Weggelopen bruid

Op volgende linken vind je alle gebruikte foto's: http://binghamton.deviantart.com/art/eggstock0004-46610435 http://frozt-stock.deviantart.com/art/Suitcase-open-68728550 http://rewston-stock.deviantart.com/art/Wing-stock-9-55600307 http://causticstock.deviantart.com/art/The-Stairs-2-15321169 http://blacksockstock.deviantart.com/art/stock-919-87628189

1) Open foto met rails, voeg het bruidje toe aan deze eerste foto

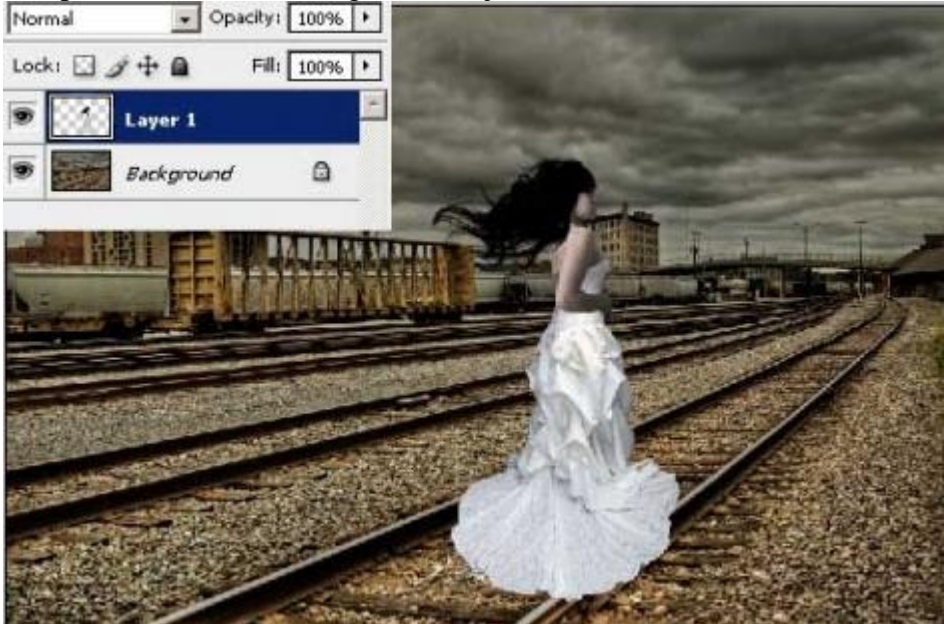

2) Ctrl + J om laag met bruid te dupliceren, op deze kopie laag de dame vervormen (Ctrl + T) zodat het op een schaduw lijkt.

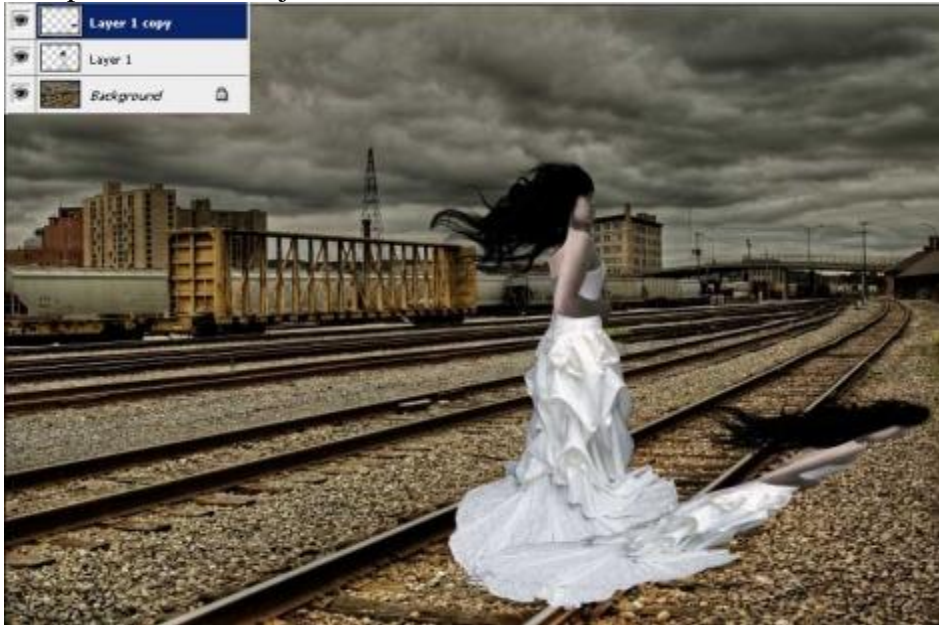

3) Ctrl + U om Kleurtoon/verzadiging te openen, zet helderheid op -100.

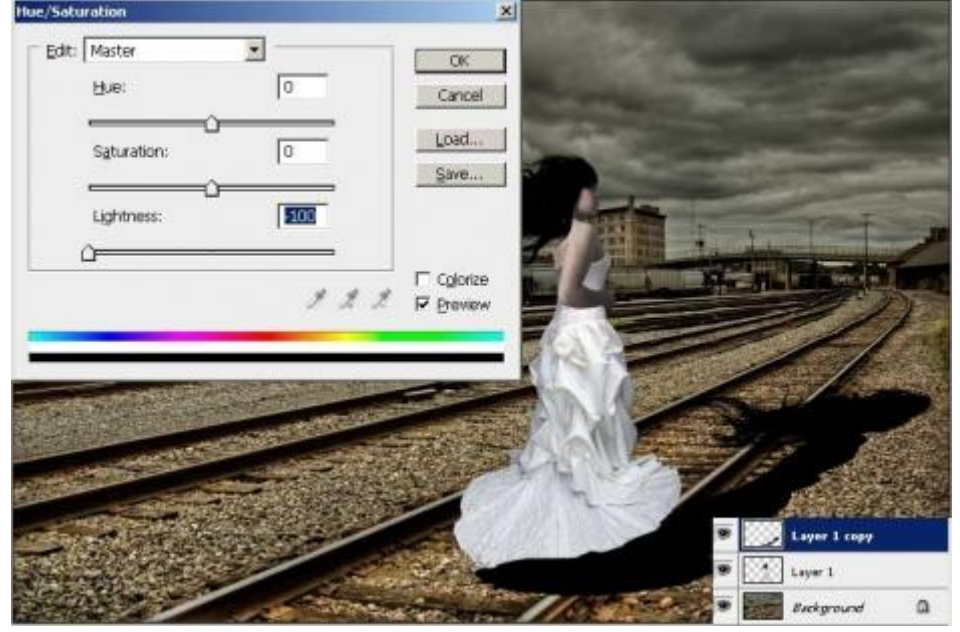

Laagdekking = 65%, enkele ongewenste delen wegvegen:

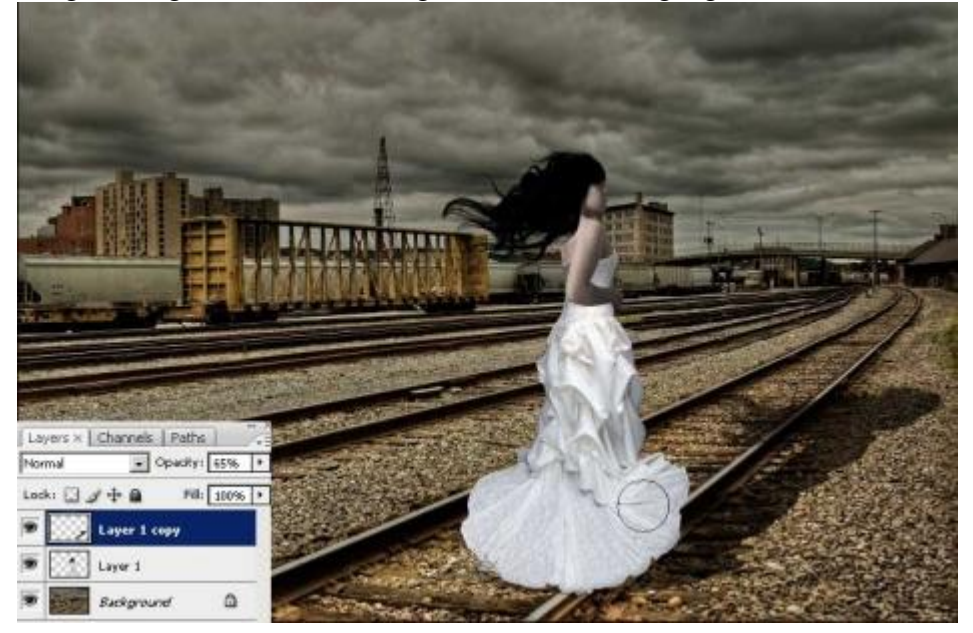

4) Voeg de valies toe, maak op dezelfde manier (stappen 3 en 4) de schaduw voor deze valies

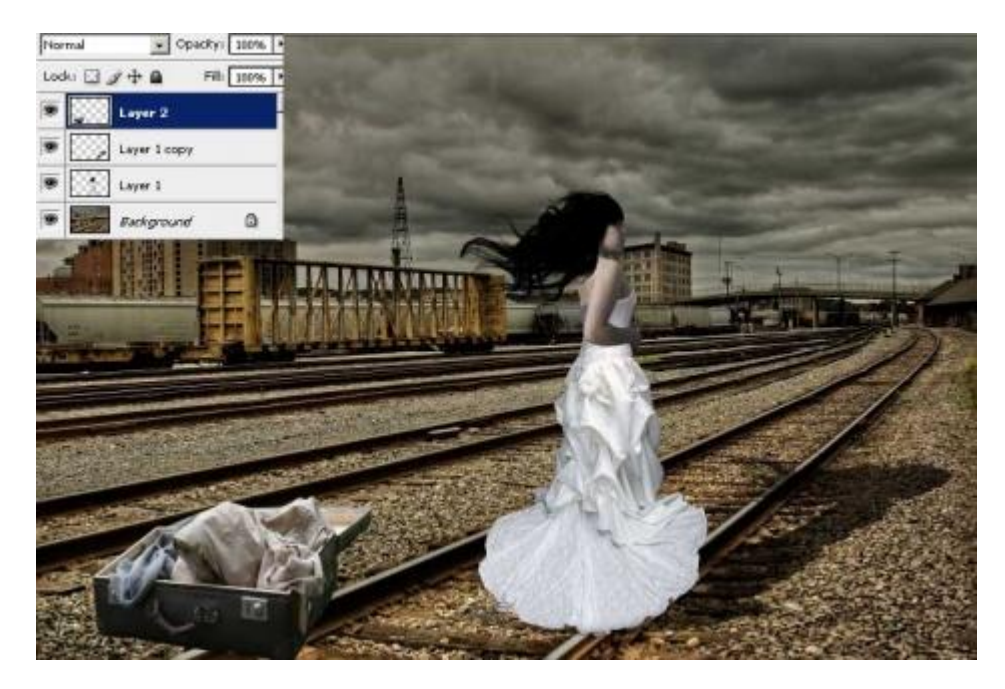

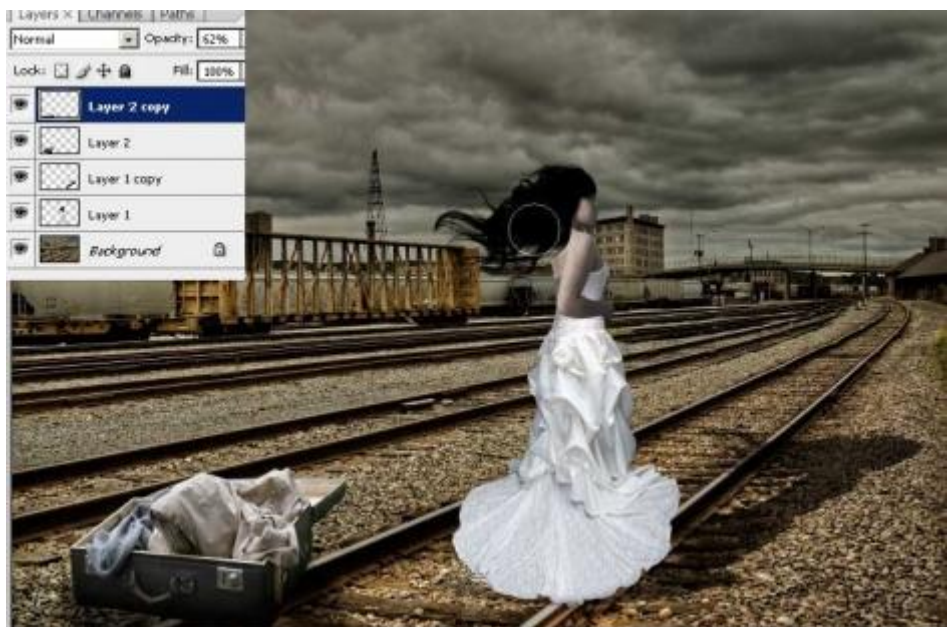

5) Voeg nu de duiven toe:

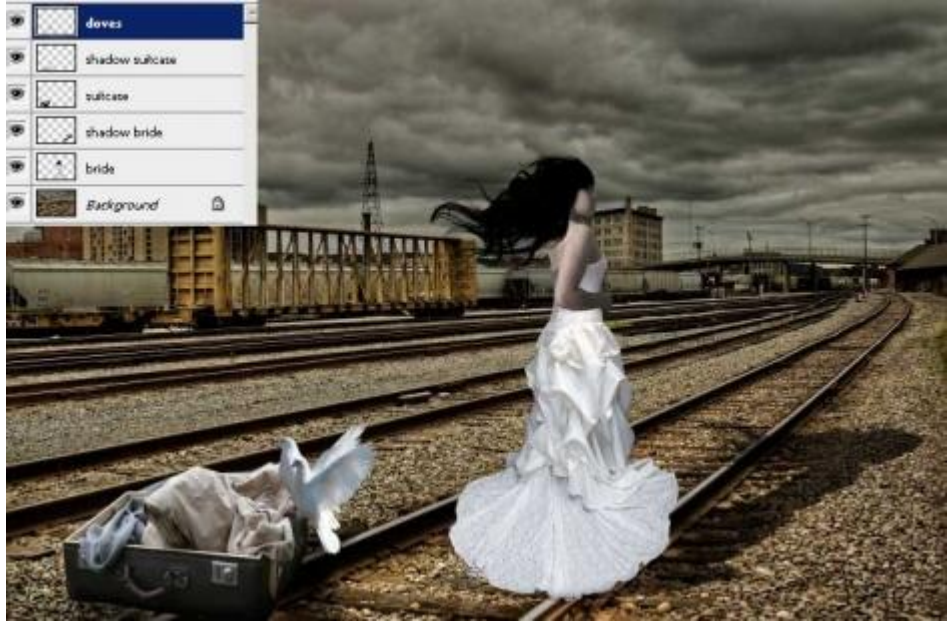

Bruidje – blz 3

6) De trappen toevoegen, laagmodus = 'Intens licht of Fel licht'.

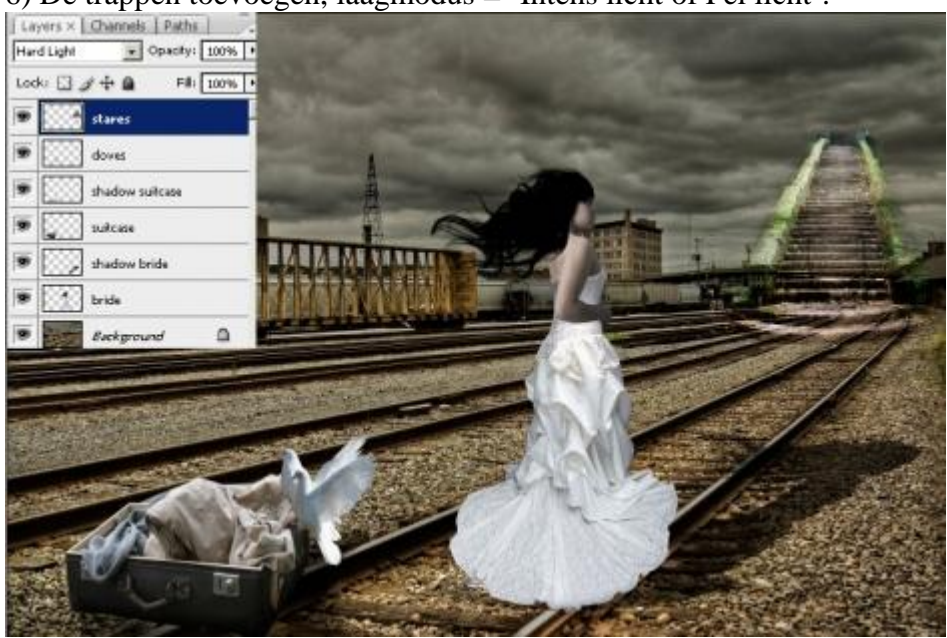

7) Voeg de 'sluier' toe (nieuwe laag) met een penseel van de site: http://falln-stock.deviantart.com/art/Veil-Brushes-Set-1-92732113

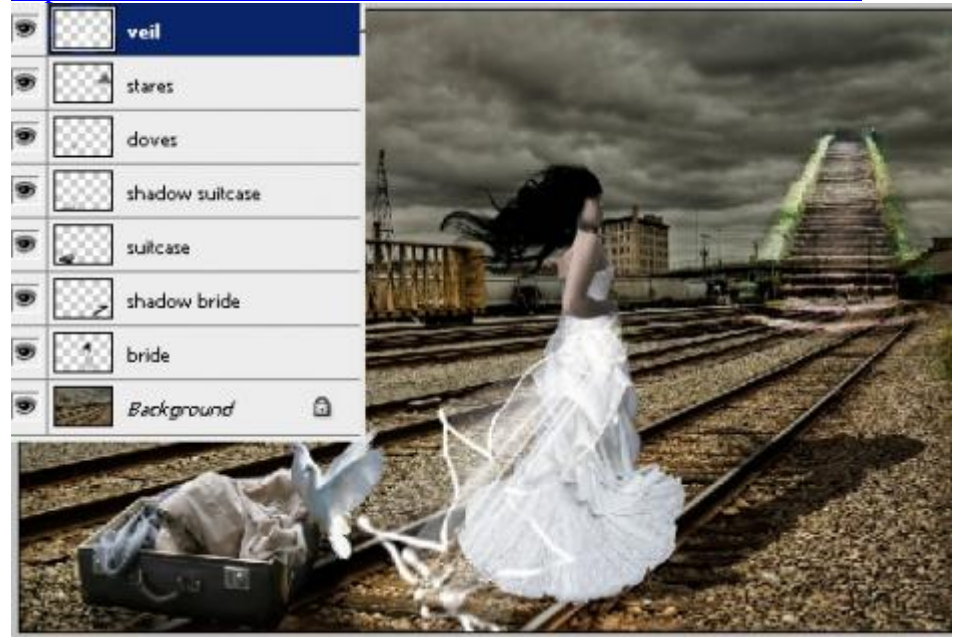

8) Nog een nieuwe laag nemen, met een standaardpenseel beschilder je op de trappen zoals hieronder getoond :

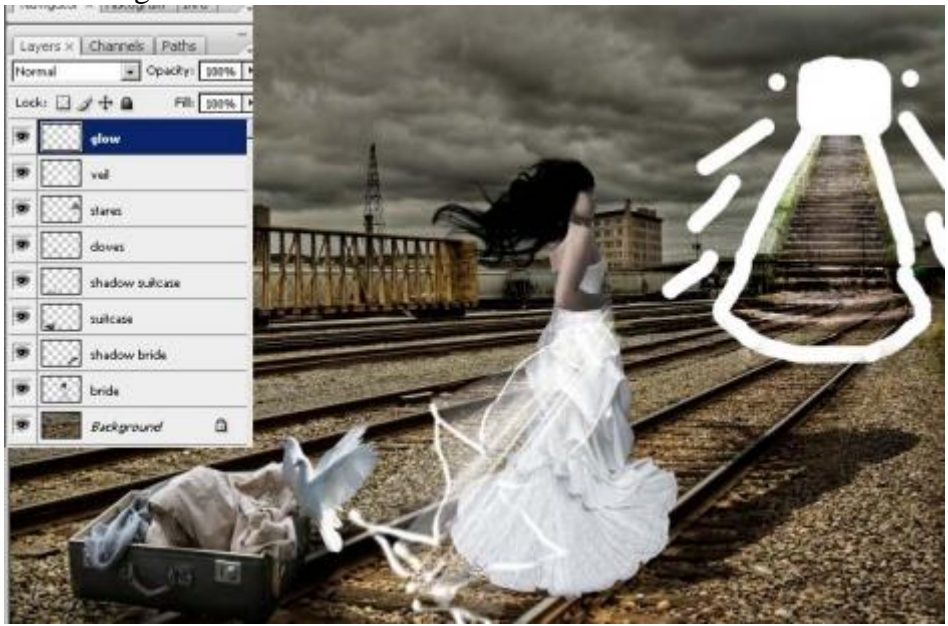

Voeg wat Gaussiaans Vervagen toe met straal = 50 pix, veeg daarna ongewenste delen weg.

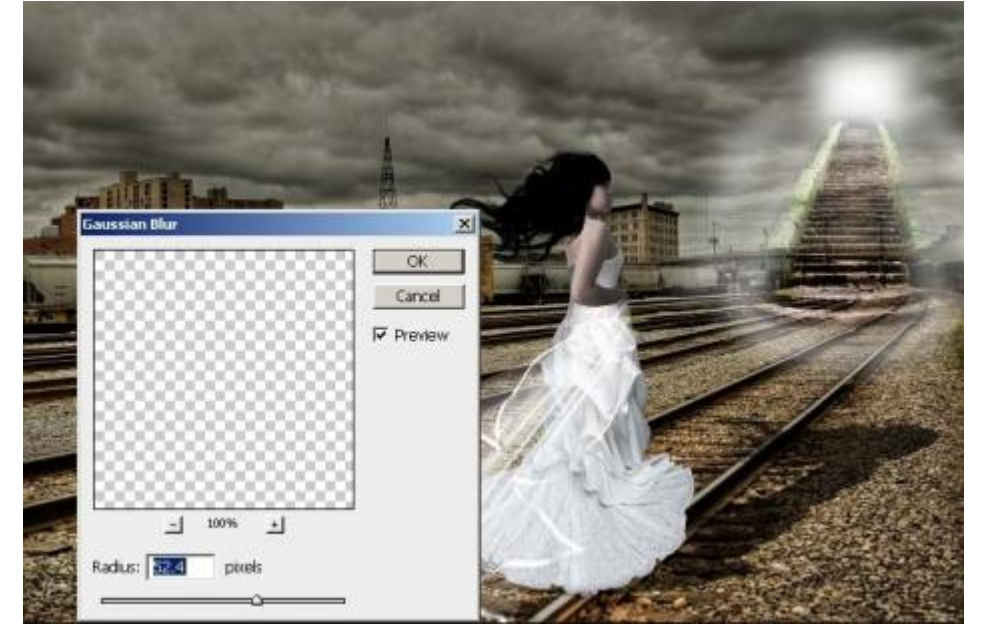

9) Nog een penseel downloaden om wat gloed toe te voegen: http://axeraider70.deviantart.com/art/Winter-Breeze-Brushes-44617350

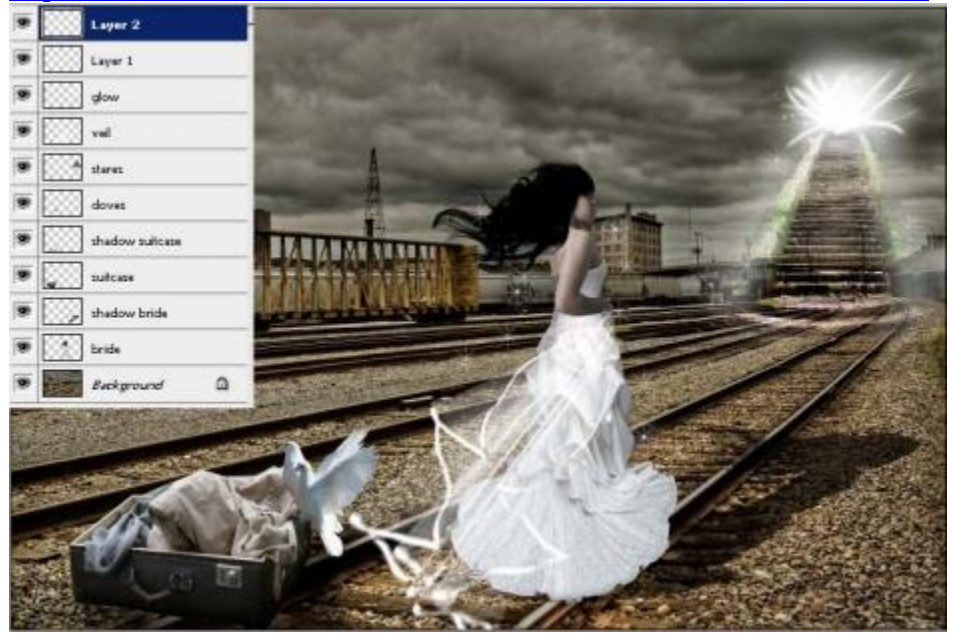

10) Nieuwe laag boven de achtergrondlaag, schilder daarop met het wolkenpenseel van de site: <u>http://miloartdesign.deviantart.com/art/Clouds-volume-2-73513026</u>

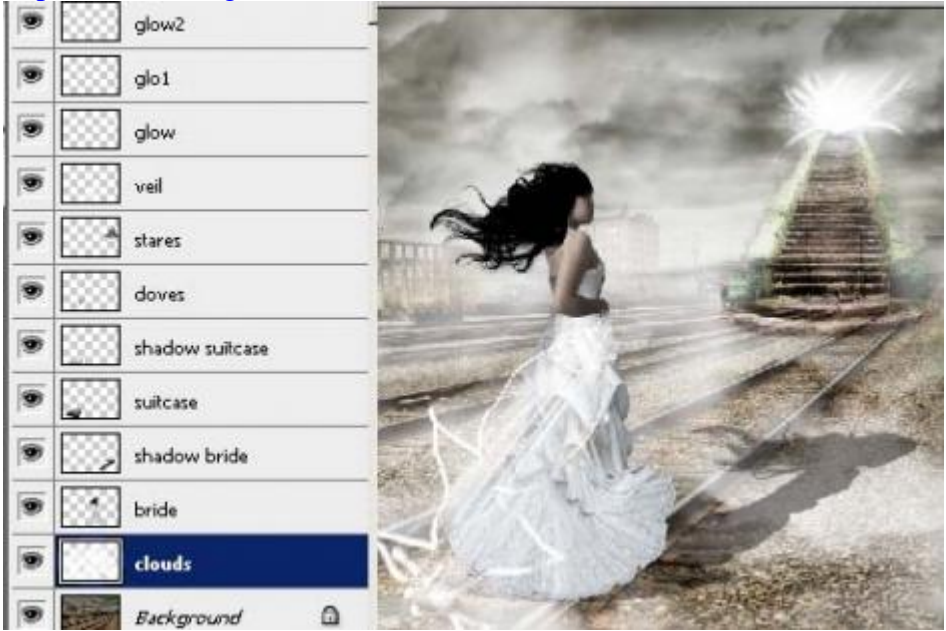

11) Indien gewenst kan je nog vogels toevoegen met volgend penseel op een nieuwe laag: <u>http://adnrey.deviantart.com/art/Birds-68253045</u>

## Hieronder het eindresultaat:

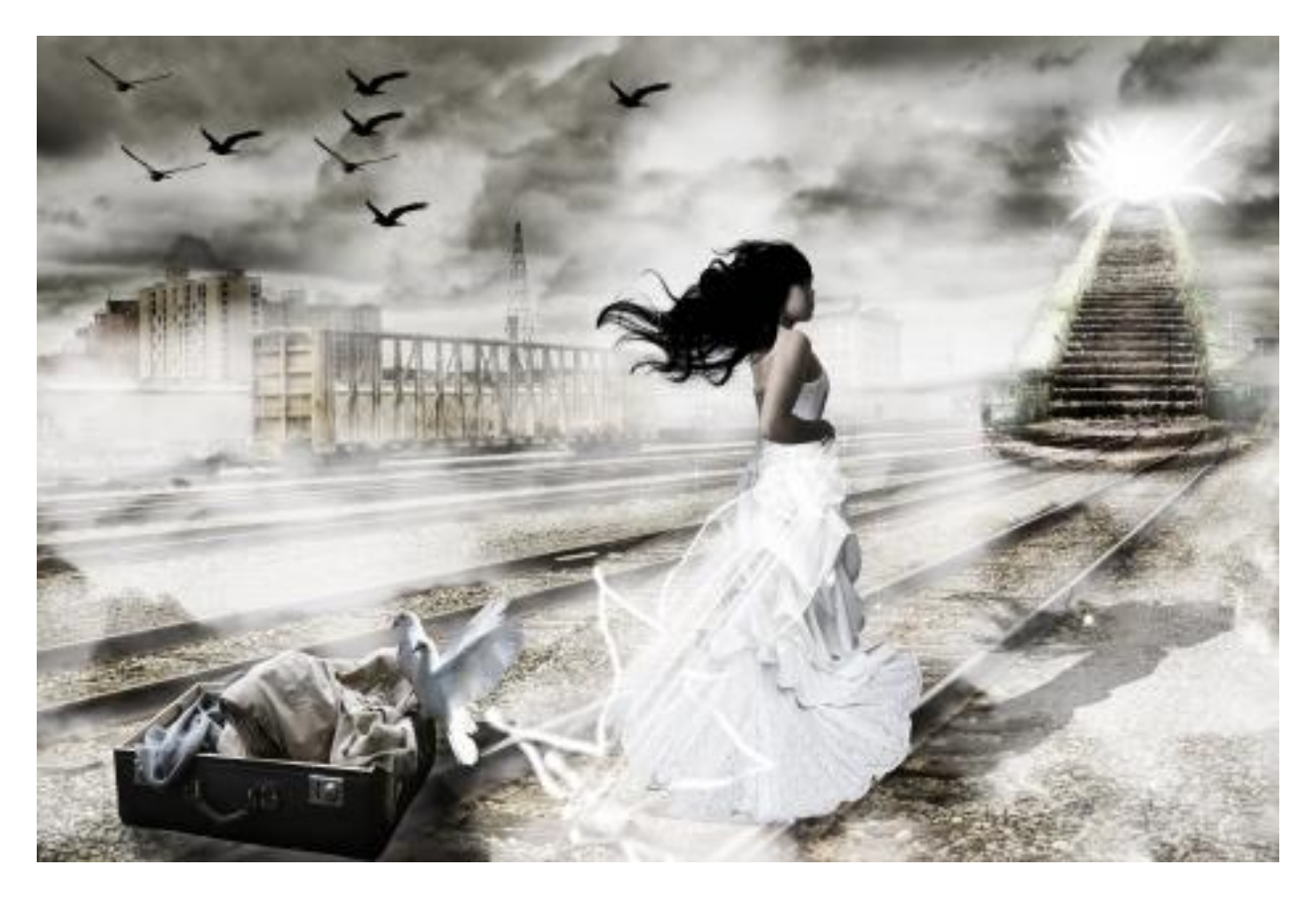